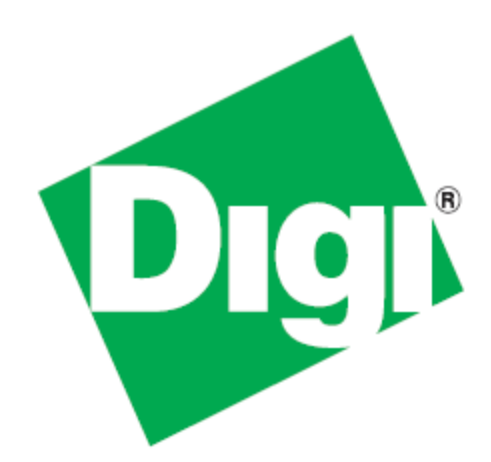

# XBee-PRO<sup>®</sup> XSC (S3B) Development Kit Getting Started Guide

90002152\_A 1/11/2012 ©2012 Digi International Inc. All rights reserved.

Digi, Digi International, the Digi logo, the Digi web site, a Digi International Company, XBee, and Digi XBee are trademarks or registered trademarks of Digi International, Inc. in the United States and other countries worldwide. All other trademarks are the property of their respective owners.

All other trademarks mentioned in this document are the property of their respective owners. Information in this document is subject to change without notice and does not represent a commitment on the part of Digi International.

Digi provides this document "as is," without warranty of any kind, either expressed or implied, including, but not limited to, the implied warranties of fitness or merchantability for a particular purpose. Digi may make improvements and/or changes in this manual or in the product(s) and/or the program(s) described in this manual at any time.

This document could include technical inaccuracies or typographical errors. Changes are periodically made to the information herein; these changes may be incorporated in new editions of the publication.

# **Table of Contents**

| Introduction                                                                                                    | 1                                    |
|----------------------------------------------------------------------------------------------------|--------------------------------------|
| Goals of the Kit                                                                                                    | 4                                    |
| Requirements of the Kit                                                                                                    | 4                                    |
| System Requirements                                                                                                    | 4                                    |
| Additional Documentation                                                                                                    | 4                                    |
| Using this Guide                                                                                                    | 5                                    |
| Conventions used in this Guide                                                                                                    | 5                                    |
| Contact Information                                                                                                    | 5                                    |
| Part 1: Set up your XBee-PRO XSC (S3B) Development Kit                                                                                                    | 5                                    |
| Identify Kit Components                                                                                                    | 5                                    |
| Assemble your Development Kit                                                                                                    | 5                                    |
|                                                                                                    |                                      |
| Part 2: Download and Install Software                                                                                                    | 7                                    |
| Part 2: Download and Install Software                                                                                                    | <b>7</b><br>7                        |
| Part 2: Download and Install Software                                                                                                    | <b>7</b><br>7                        |
| Part 2: Download and Install Software 7   Installing USB Drivers 7   Installing X-CTU Software 7   Part 3: Test Communications Link 8                                                                                                    | 7<br>7<br>7<br>3                     |
| Part 2: Download and Install Software T   Installing USB Drivers T   Installing X-CTU Software T   Part 3: Test Communications Link F   Perform a Range Test S                                                                                                    | 7<br>7<br>3                          |
| Part 2: Download and Install Software Installing USB Drivers   Installing X-CTU Software Installing X-CTU Software   Part 3: Test Communications Link Perform a Range Test   Part 4: Change Firmware Versions 1*                                                                                                    | 7<br>7<br>3<br>3                     |
| Part 2: Download and Install Software T   Installing USB Drivers T   Installing X-CTU Software T   Part 3: Test Communications Link P   Perform a Range Test T   Part 4: Change Firmware Versions 1   Appendix A: Troubleshooting 1                                                                                    | 7<br>7<br>3<br>3<br>1                |
| Part 2: Download and Install Software T   Installing USB Drivers T   Installing X-CTU Software T   Part 3: Test Communications Link P   Perform a Range Test T   Part 4: Change Firmware Versions 1   Appendix A: Troubleshooting 1   Resetting the XBee-PRO XSC Module 1                                              | 7<br>7<br>3<br>3<br>1<br>3<br>3      |
| Part 2: Download and Install Software 7   Installing USB Drivers 7   Installing X-CTU Software 7   Part 3: Test Communications Link 8   Perform a Range Test 8   Part 4: Change Firmware Versions 17   Appendix A: Troubleshooting 12   Resetting the XBee-PRO XSC Module 12   Resolving Radio Communication Issues 12 | 7<br>7<br>3<br>3<br>1<br>3<br>3<br>3 |

### Introduction

Thank you for purchasing an XBee-PRO<sup>®</sup> XSC (S3B) Development Kit. This kit is designed to make it easy to send data from one XBee<sup>®</sup> to another, and test the transmission distance of the radios. Before you start working with the kit, let's cover some basics.

### Goals of the Kit

As you go through the steps in this kit, you will:

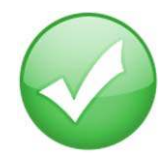

- 1. Set up your XBee-PRO XSC (S3B) Development Kit
- 2. Download and install X-CTU configuration software
- 3. Perform a range test
- 4. Change Firmware Versions

#### Requirements of the Kit

#### System Requirements

To install the software mentioned in this guide, you will need a PC running Microsoft Windows 2000, XP, Vista or Windows 7.

#### Additional Documentation

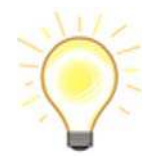

For more information about the software, API operations, AT command modes, or the form factor of the module, please refer to the product manual: XBee/ XBee-PRO XSC RF Module Product Manual.

For more information on configuring and using the X-CTU utility, please refer to the user guide: X-CTU Configuration & Test Utility Software Users Guide.

### Using this Guide

#### Conventions used in this Guide

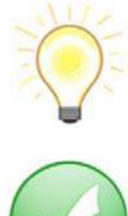

This icon indicates a hint, or concept that is learned.

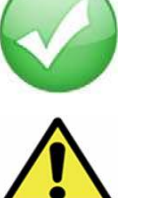

This icon indicates that a goal of the kit has been completed.

This icon indicates a warning of the potential for confusion or danger.

### **Contact Information**

For more information about your Digi products, or for customer service and technical support, contact Digi International.

| To Contact Digi International:         | Use                                                |
|----------------------------------------|----------------------------------------------------|
|                                        | Digi International                                 |
| Mail                                   | World Headquarters                                 |
| Man                                    | 11001 Bren Road East                               |
|                                        | Minnetonka, MN 55343                               |
| Phone                                  | 1-866-765-9885 toll-free USA and Canada            |
| 8:00 AM - 5:00 PM (U.S. Mountain Time) | 1-801-765-9885 Worldwide                           |
| Online Support                         | http://www.digi.com/support/eservice/<br>login.jsp |
| Email                                  | rf-experts@digi.com                                |

### Part 1: Set up your XBee-PRO XSC (S3B) Development Kit

#### Identify Kit Components

Carefully unpack and verify the contents of your kit. Your kit should include the following:

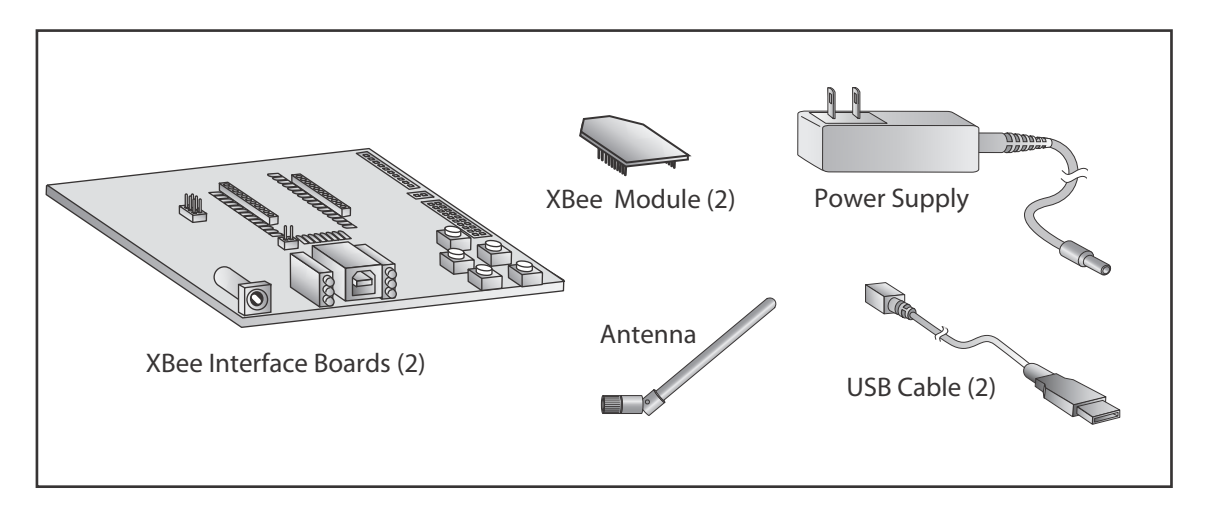

#### Assemble your Development Kit

To assemble your development kit, perform the following steps:

- 1. Install the modules on the XBee Interface Boards (XBIB) by lining the pins up with the headers and pressing the module into place.
- 2. Attach the dipole antenna to the RPSMA module.
- 3. Connect the first XBIB to your computer using a USB cable. This first device will be your base radio.
- 4. Connect the remaining XBIB by either using the power supply or USB cable.

You are now ready to run the X-CTU software and to begin configuring your XBee Network.

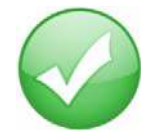

You have just completed Goal #1 - setting up your XBee-PRO XSC (S3B) Development Kit.

## Part 2: Download and Install Software

#### Installing USB Drivers

The XBee USB Interface Board is a "plug-and-play" device that should be detected by the PC automatically. If you are using Windows 7 or Vista, the USB drivers should install and a notification will appear in the lower right portion of your screen indicating success or failure. If the USB drivers fail to install, please follow the USB driver installation instructions found here: http://www.digi.com/support/kbase/kbaseresultdetl.jsp?id=3214.

If you are using Windows 2000 or XP, download and install the driver as per the following directions.

To install the USB driver:

- 1. Download the driver setup file at: http://ftp1.digi.com/support/driver/FTDI\_Windows\_Driver\_Setup.exe.
- 2. Double- click on the setup file. A window will pop up during installation and automatically close when the process is complete.

#### Installing X-CTU Software

- 1. Download X-CTU at www.digi.com/xctu.
- 2. Browse to the folder to which you saved the above install file.
- 3. Double-click on the installer file and follow the X-CTU Setup Wizard.
- 4. When asked if you would like to check Digi's web site for firmware updates, click Yes.
- 5. After the firmware updates are complete, click **Close**. Updates may take a few minutes, please be patient.
- 6. Start X-CTU by double-clicking on the X-CTU icon on your desktop, or by selecting **Start > Programs** > **Digi > X-CTU**.

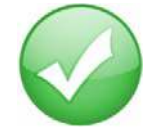

You have just completed Goal #2 - download and install software.

### Part 3: Test Communications Link

#### Perform a Range Test

To run the range test, perform the following steps:

- 1. Double-click the X-CTU shortcut on your desktop.
- 2. Under the PC Settings tab, select the serial COM port associated with the development boards you have just attached to your computer.

| JSB Serial Port (COM10)                               | Baud            | 9600 -     |
|-------------------------------------------------------|-----------------|------------|
|                                                       | Flow Contro     |            |
|                                                       | Data Bits       | 8 💌        |
|                                                       | Parity          | NONE 💌     |
|                                                       | Stop Bits       | 1 💌        |
|                                                       | Te              | st / Query |
| API<br>Enable API<br>Use escape characters (ATAP = 2) | Reponse Timeout | 1000       |
| AT command Setup<br>Command Character (CC)            |                 |            |

3. Verify that the baud rate and data settings match the internal settings of the devices:

- Baud Rate: 9600
- Flow Control: NONE
- Data Bits: 8
- Parity: NONE
- Stop Bits: 1

Note: The baud rate needs to match the BD parameter in the radios for X-CTU

to communicate correctly with the radios. The default is 9600.

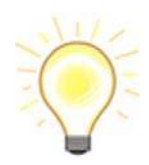

The range test works best if you attach the first XBIB to your computer and attach the second device to a laptop. Increase the distance between the first (base) radio and the second (remote) radio while monitoring the percentage of good packets on the laptop.

You will need to have a jumper at P8 on the loopback header on the XBIB for the remote radio.

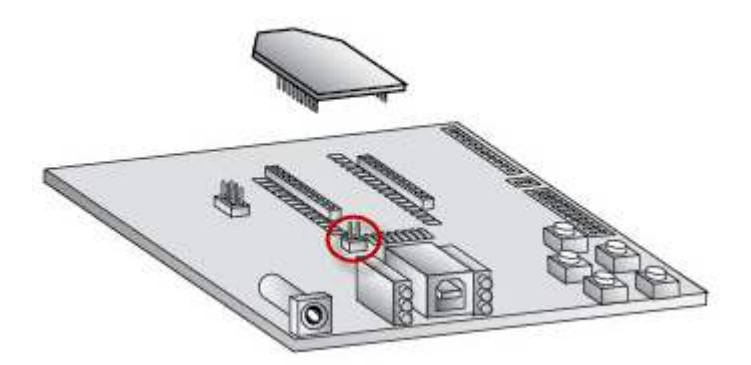

- 4. Select the Range Test tab.
- 5. (Optional) Check the "RSSI" check box to enable Received Signal Strength Indicator.
- 6. Click Start to begin the range test

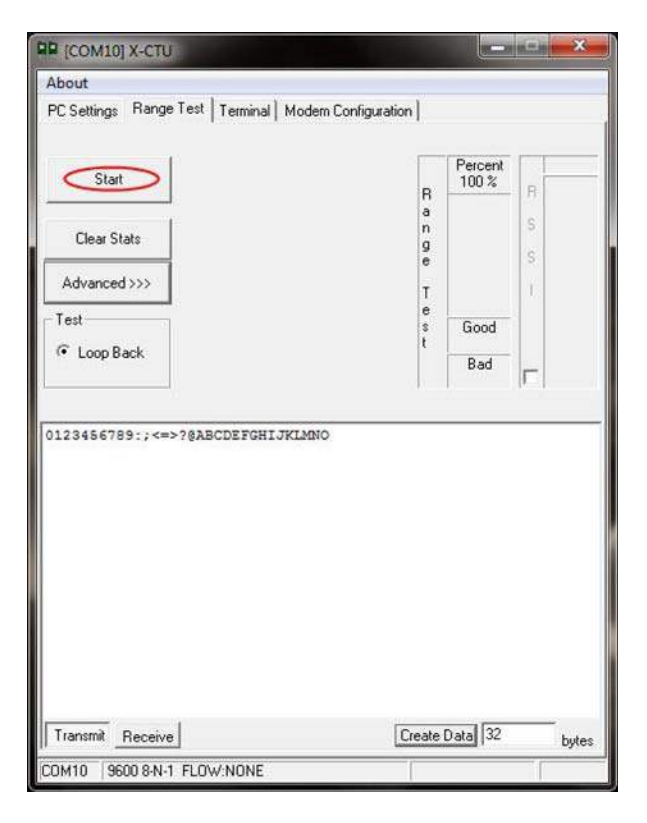

7. Monitor the link quality by reading the Percent section on the Range Test tab. This section displays the running percentage of good packets sent to the receiving radio and looped back to the base.

| COM10] X-CTU                               |                     |
|--------------------------------------------|---------------------|
| About<br>PC Settings Bange Test Terminal M | fodem Configuration |
| resounds manage room prominial in          |                     |
|                                            | Percent<br>S6.0 R   |
| Clear Stats                                | n S<br>9 S          |
| Advanced >>>                               | T                   |
| - Test                                     | e Good              |
| 🕫 Loop Back                                | t 48<br>Bad<br>2    |
| Fimeout waiting for data                   |                     |
|                                            |                     |
| Transmit Receive                           |                     |

8. Click Stop to end the range test

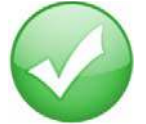

You have just completed Goal #3 - performing a range test

### Part 4: Change Firmware Versions

These modules can be configured for an RF data rate of 9600 or 19200 baud with just a firmware change. When integrating these radios with the XStream or old XBee-PRO XSC product lines, the RF data rates must match. For XStream radios starting with the part number X09-009 or old XBee-PRO XSC radios, use the 9600 baud version. For XStream radios starting with the part number X09-019, use the 19200 baud version.

- 1. Click on the **Modem Configuration** tab in X-CTU.
- 2. Select the modem type (XBP9B-XC) from the Modem drop-down box.
- 3. Select the function set that corresponds with the RF data rate desired, XBee-PRO XSC-S3B 9600 or XBEE-PRO XSC-S3B 19200.
- 4. Select the firmware version desired from the Version drop-down box. The default selected is the newest version of the firmware.
- 5. Check the always update firmware box.
- 6. Click the **Write** button.

| Modem Param                                                                                   | eter Profile F                                                                                                    | Remote Configura                                | tion Vers               | ions        |                             |     |
|-----------------------------------------------------------------------------------------------|----------------------------------------------------------------------------------------------------|-------------------------------------------------|-------------------------|-------------|-----------------------------|-----|
| PC Settings   Rang                                                                            | ge Test   Terminal                                                                                                    | Modern Configura                                | ation                   |             |                             |     |
| Modem Parameter<br>Read Write                                                                 | and Firmware<br>Restore                                                                                                    | Parameter View<br>Clear Screen<br>Show Defaults | Profile<br>Save<br>Load | Versi<br>Do | ions<br>wnload<br>versions. | new |
| Modem: XBEE-PB(                                                                               | ) Euroction Set                                                                                                    |                                                 |                         |             | /ersion                     | _   |
| XBP9B-XC -                                                                                    | XBEE-PBO XS                                                                                                    | C (S3B) 19200                                   |                         | -           | 3108                        | -   |
| R A Networking                                                                                | & XREE-PRO XS                                                                                                    | C (\$38) 19200                                  |                         | _           | 0.00                        | T   |
|                                                                                               | derodeter Frid As<br>apping Channel<br>isstination Address<br>burce Address<br>burce Address<br>burce Address<br>burce Address<br>base<br>eaning Limit<br>ne before Initializat<br>acing<br>erface Data Rate<br>rity | tion                                            |                         |             |                             | E   |
| - B RO - Pa<br>- B RV - PA<br>- B RT - DI<br>- CS - DC<br>- CS - DC<br>- Press 'Read' to disc | acketization Times<br>Packet Size<br>2 Configuration<br>12 Configuration<br>13 Configuration                                                                                                    | modem or select the                             | modern type -           | above.      |                             |     |
|                                                                                               |                                                                                                    |                                                 |                         |             |                             |     |

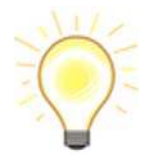

This sequence is also useful for switching between the regular firmware and the 920 MHz firmware.

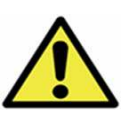

If you do not see the firmware version you are looking for in the Version drop-down box, you can query the firmware database for updates. To do so, click on the **Download new versions**... button and click Web. Any firmware versions not in X-CTU's library will be downloaded.

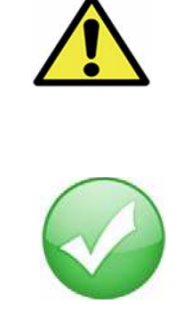

You have just completed Goal #4 - Change Firmware Versions

### Appendix A: Troubleshooting

#### Resetting the XBee-PRO XSC Module

Each XBee USB Interface Board has a reset button (located as shown below):

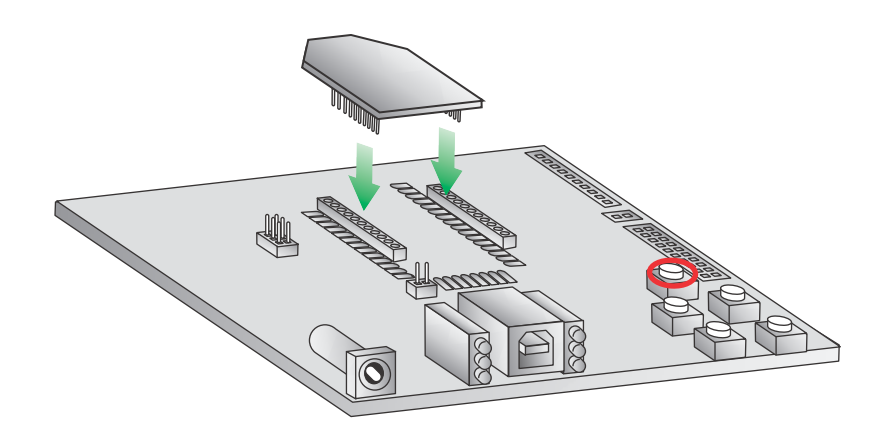

Pressing this button resets the module, but will not clear any changes written to the module. Pressing this button will also reset the COM port for the board.

#### **Resolving Radio Communication Issues**

Other network settings that can cause loss of communication include Hopping Channel (HP), Baud Rate (BD), and Parity (NB) among others. Check to see if these parameters are set appropriately. If you are unsure if your settings are affecting your communication, you might want to try setting your modules back to their default settings. To do so, go to the **Modem Configuration** tab in X-CTU and click **Restore**.

#### **Resolving Radio Responses in X-CTU**

Check to make sure the loopback jumper is not bridging the P8 header on the interface board.